# 转专业申请操作手册(学生)

**步骤一:**通过登录教务系统(https://jw.jnu.edu.cn),使用门户的账号密码登录(建议使用 360 极速浏览器)。

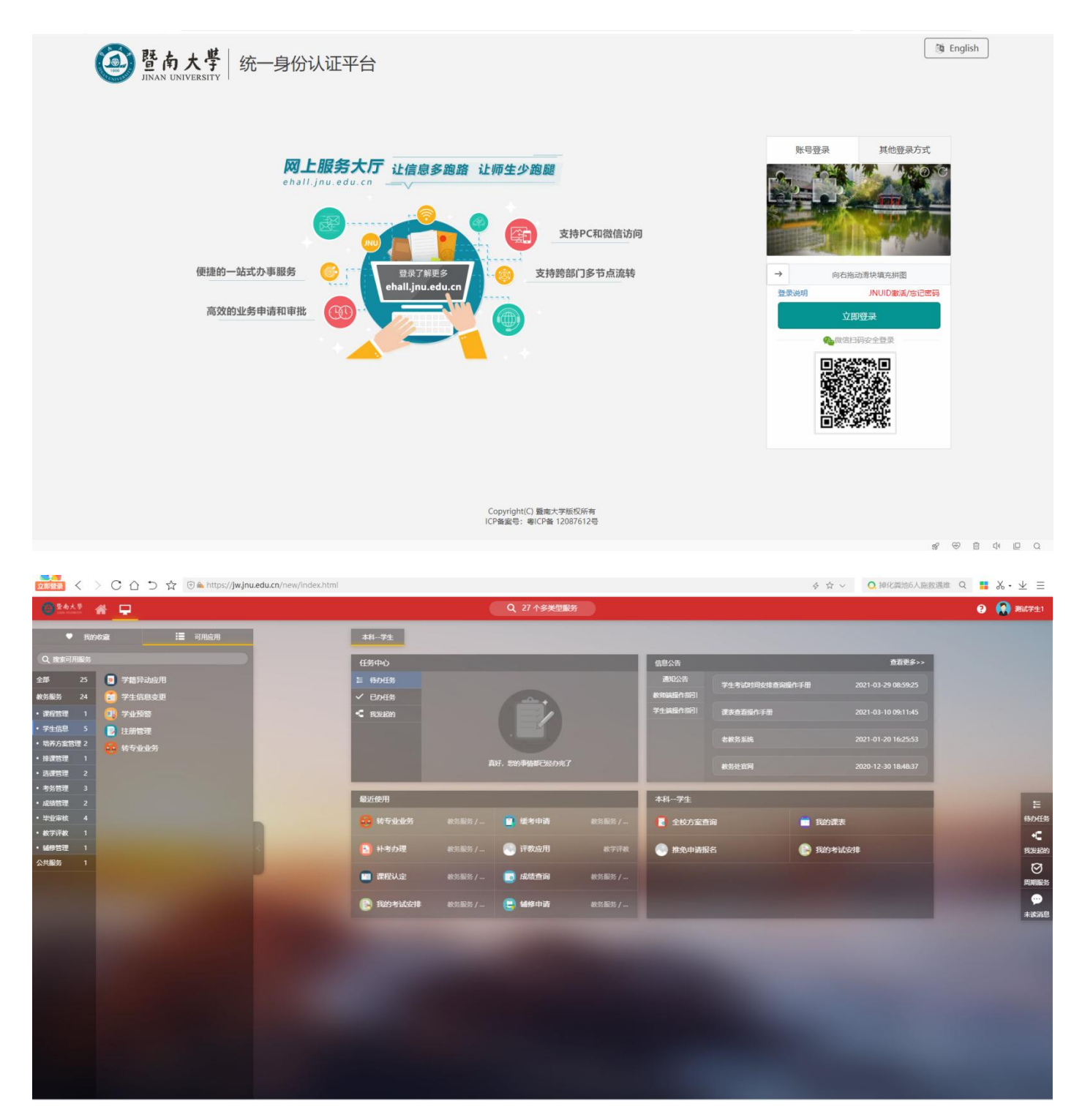

## **步骤二:** 点击可用应用 → 教务服务 → 学生信息 → 转专业业务

#### 随后进入服务

| @\$445 # 🖵                                         |          | 3 🚷 Mat #±1 |               |   |                  |            |                                 |                       |
|----------------------------------------------------|----------|-------------|---------------|---|------------------|------------|---------------------------------|-----------------------|
| ● 我的校会 🛛 🔚 可用应用                                    | 本料学生     |             |               |   |                  |            |                                 |                       |
| Q 拨索可用服务                                           | 任务中心     |             |               |   | 信息公告             |            | 查看更多>>                          |                       |
| 全部 25 😨 学籍异动应用                                     | 目 待办任务   |             |               |   | 通知公告             | 学生考试时间安排查问 | <b>操作手册 2021-03-29 08:59:25</b> |                       |
| <b>軟劣服务</b> 24 🔁 学生信息变更                            | ✓ B/H\$  |             |               |   | <b>秋雨就是</b> 作前已1 |            |                                 |                       |
| ・ 達般管理 1 学业預警                                      | ← 我发起的   |             |               |   | 74Emdeff5851     | 课表查看操作手册   | 2021-03-10 09:11:45             |                       |
| ・ 培养方案管理 2         ・ 培养方案管理 2         ・ 培养方案管理 2   |          |             |               |   |                  | 老教务系统      |                                 |                       |
| ・ 排資管理 1                                           |          | A           | 缺7、您的事情都已经办完了 | 6 |                  | 教务处官网      | 2020-12-30 18:48:37             | and the second states |
| <ul> <li>         ·          ·         ·</li></ul> | _        |             |               |   |                  |            |                                 |                       |
| · 成绩管理 2                                           | 最近使用     |             |               |   | 本科一学生            |            |                                 | =                     |
| <ul> <li>・ 毕业市核 4</li> </ul>                       | 63 转专业业务 |             | 🛄 缓考申请        |   | [ 全校方案直          | iii        | <b>我的课</b> 表                    | 特力任务                  |
| • 教学评赦 1<br>• 644音项 1                              |          |             | State:        |   |                  |            | Contractions                    | <                     |
| 公共服务 1                                             | N-STOT   |             | CO FLERENCE   |   | ₩ 推光中崩振          | 1 <b>0</b> | Banzarati                       | 205205                |
|                                                    | 🛄 课程认定   |             | 👩 成绩查询        |   |                  |            |                                 | 周期服务                  |
|                                                    | 🕒 我的考试安排 |             | 😑 辅修申请        |   |                  |            |                                 |                       |
|                                                    |          |             |               |   | -                |            |                                 | *b/HS                 |
|                                                    |          |             |               |   |                  |            |                                 |                       |
|                                                    |          |             |               |   |                  |            |                                 |                       |
|                                                    |          |             |               |   |                  |            |                                 |                       |
|                                                    |          |             |               |   |                  |            |                                 |                       |
|                                                    |          |             |               |   |                  |            |                                 |                       |
|                                                    |          |             |               |   |                  |            |                                 |                       |
|                                                    |          |             |               |   |                  |            |                                 |                       |
|                                                    |          |             |               |   |                  |            |                                 |                       |
|                                                    |          |             |               |   |                  |            |                                 |                       |

### 或者直接在搜索栏中直接搜索"转专业业务"字样

| ● <sup>至4大学</sup> 希 <u>-</u>                                            |                                                                                                    | ? 🔗 Mit741 |
|-------------------------------------------------------------------------|----------------------------------------------------------------------------------------------------|------------|
| <ul> <li>● 延安申請</li> </ul>                                              | NSABL         288         289         7年           NSABL         288         (NSAB)         (NSAB)         (NSAB)           NEWN         288         (NSAB)         (NSAB)         (NSAB) |            |
| <ul> <li>         ・トック理         ・・・・・・・・・・・・・・・・・・・・・・・・・・・・・</li></ul> |                                                                                                    |            |
| <ul> <li>課程认定</li> <li>成結查询</li> <li>成約考试安排</li> </ul>                  |                                                                                                    |            |
| <ul> <li>(三) 編修申請</li> <li>(三) 学籍异动应用</li> </ul>                        |                                                                                                    |            |
|                                                                         |                                                                                                    |            |
|                                                                         |                                                                                                    |            |
|                                                                         |                                                                                                    |            |
|                                                                         |                                                                                                    |            |

#### 点击进入转专业系统

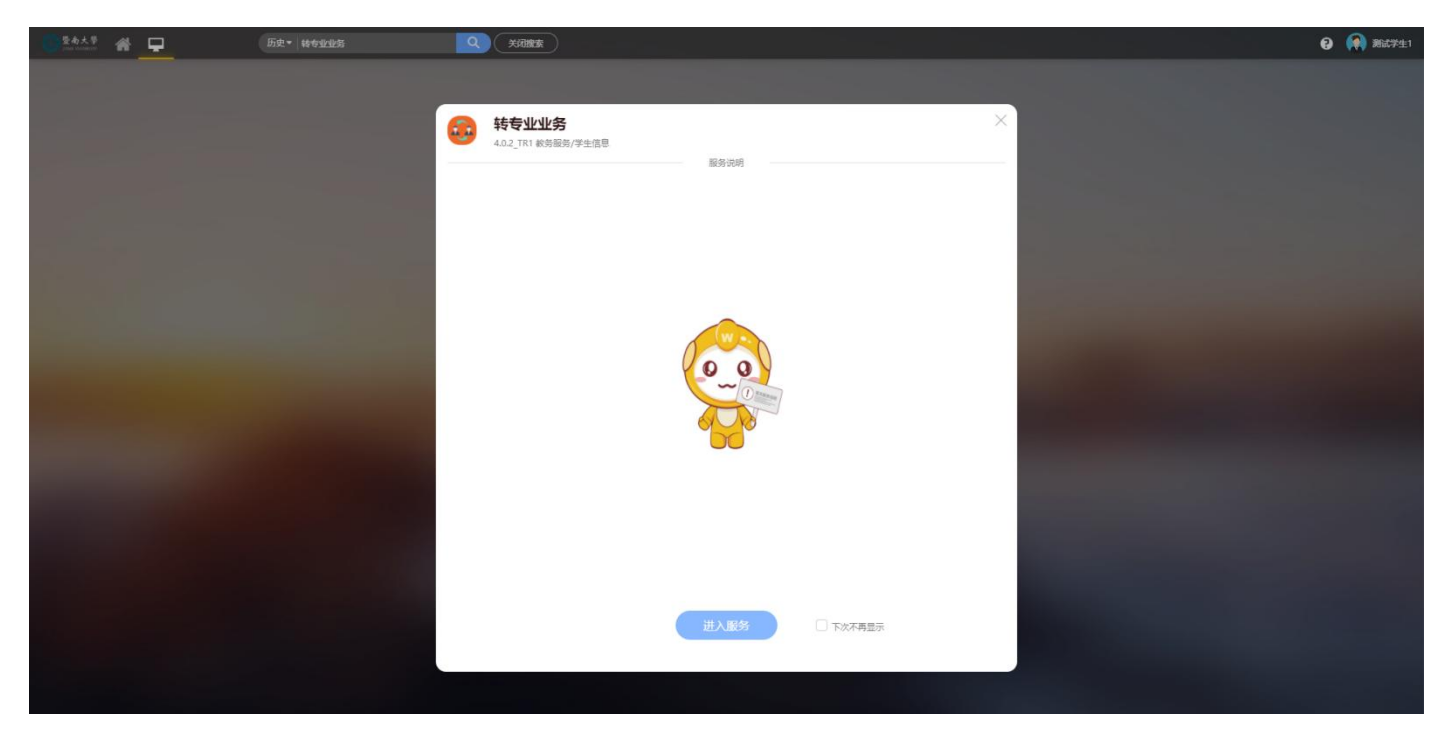

**步骤三:** 选择界面中的 "2024-2025 学年转专业"批次,点击"申请"可查看到学院 设置的招收专业信息。

| 暨南大學<br>max ministri                                     | 转专业业组                                | 务                                                                                                    |                                                                       |                                            |                                                             |       |             |                                                                                                    |             |                      | 本科-学生-在籍   |
|----------------------------------------------------------|--------------------------------------|----------------------------------------------------------------------------------------------------|-----------------------------------------------------------------------|--------------------------------------------|-------------------------------------------------------------|-------|-------------|----------------------------------------------------------------------------------------------------|-------------|----------------------|------------|
|                                                          |                                      |                                                                                                    |                                                                       |                                            |                                                             |       |             |                                                                                                    |             |                      |            |
|                                                          |                                      |                                                                                                    | 黄 姓名:                                                                 |                                            | 测试学生                                                        | 学号:   | 2000        |                                                                                                    | 性别:         |                      | 男          |
|                                                          |                                      | Care of the local division of the local division of the local divi | 联系方式:                                                                 |                                            |                                                             | 电子信箱: |             |                                                                                                    | 生源省市:       | 5-1                  | 、省/广州市/天河区 |
|                                                          |                                      |                                                                                                    | 学生类别:                                                                 |                                            | 内招生                                                         | 年级:   | 2023级       |                                                                                                    | 院系:         |                      |            |
|                                                          |                                      | 100                                                                                                    | €业:                                                                   |                                            |                                                             | 专业方向: |             |                                                                                                    | 学籍状态:       |                      |            |
|                                                          | 番黒お                                  | 前又 在校                                                                                                    |                                                                       |                                            |                                                             |       |             | Sec. 1                                                                                                    |             |                      |            |
|                                                          |                                      |                                                                                                    |                                                                       |                                            |                                                             |       |             |                                                                                                    |             |                      |            |
|                                                          |                                      |                                                                                                    |                                                                       |                                            |                                                             |       |             |                                                                                                    |             |                      |            |
|                                                          |                                      |                                                                                                    | 1 10                                                                  |                                            |                                                             | / /   | C. C. C. C. |                                                                                                    | A PROPERTY. |                      |            |
| 19101213                                                 | ~                                    |                                                                                                    | 1 10                                                                  |                                            |                                                             | 1 1   |             | 1000                                                                                                    | 1000        | 1.111                | -          |
| 条数据 [清空搜索                                                | ]                                    |                                                                                                    |                                                                       |                                            | 2条数据 [清空搜索]                                                 | /     |             |                                                                                                    | 100         |                      |            |
| 条数据 [清空搜索<br>操作                                          | 批次名称 🛔                               | 学生申请开始时间                                                                                                    | 学生申请结束时间                                                              | ▲结果公子                                      | 2条数据 [清空搜索]<br>操作                                           |       | u请院系 ▲      |                                                                                                    | 申请专业        | 0                    | 是否录取       |
| 条数据 (清空搜索<br>操作<br>申请   具体安排                             | <b>批次名称</b><br>测试批次-学                | <b>学生申请开始时间</b><br>2025-04-18 08:30:00                                                                                                    | 学生申请结束时间<br>2025-04-18 09:00:00                                       | 结果公子<br>2025-04-21                         | 2条数据 (清空搜索)<br>提作<br>+):::::::::::::::::::::::::::::::::::: |       | •请院系 🔶      |                                                                                                    | 申请专业        | ÷                    | 是否录取       |
| 条数据 (清空搜索<br>操作<br>申请   具体安排<br>申请   具体安排                | <b>批次名称</b><br>测试批次-学<br>2024-2025   | <b>学生申请开始时间</b><br>2025-04-18 08:30:00<br>2025-04-23 10:05:00                                                                                                    | 学生申请结束时间           2025-04-18 09:00:00           2025-05-07 22:05:00  | ◆ 结果公¥<br>2025-04-21<br>2025-07-10         | 2条数据 (语空独东)<br>操作<br>(中)回流(FTT) 1 (Mar)                     |       | 请院系 ↓       | Series and Series and Series | 申请专业        | <b>★</b><br>         | 是否录取       |
| 条数据 [清空搜索<br>操作<br>申请   具体安排<br>申请   具体安排                | <b>批次名称</b><br>测试批次-学<br>2024-2025   | <b>学生申请开始时间</b><br>2025-04-18 08:30:00<br>2025-04-23 10:05:00                                                                                                    | 学生申请结束时间           2025-04-18 09-00:00           2025-05-07 22:05:00  | ◆ 结果公f<br>2025-04-21<br>2025-07-10         | 2条数据 (清空推索)<br>操作<br>(1) 288 570 (10) 4                     | -     | 请祝祭 🔶       | and the second second sec | 申请专业        | 4 ≜<br>MB            | 是否录取       |
| 条数据 (清空搜索<br>操作<br>申请   具体安排<br>申请   具体安排                | <b>北次名称</b><br>謝试此次-学<br>2024-2025   | 学生中调开始时间<br>2025-04-18 08:30:00<br>2025-04-23 10:05:00                                                                                                    | 学生申请结束形时间           2025-04-18 09:00:00           2025-05-07 22:05:00 | ▲ 结果公★<br>2025-04-21<br>2025-07-10         | 2条数课 (講空演演)<br>操作<br>(注意電子170 ) 50%                         | -     | n请你系 —      | See 14                                                                                                    | 申请专业        | ж.<br>Т.<br>П.<br>Ж. | 是否录取       |
| 条数据 [清空搜索<br><mark>操作</mark><br>申请   具体安排<br>申请   具体安排   | 批次名称<br>测试批次-学<br>2024-2025          | <b>学生申请开始时间</b><br>2025-04-18 08:30:00<br>2025-04-23 10:05:00                                                                                                    |                                                                       | ◆ <u>结果公</u> 年<br>2025-04-21<br>2025-07-10 | 2条数据 (清空推索)<br>操作<br>- 1988年1719 1994年                      | -     | ■请院县 ◆      | an ar<br>An ar                                                                                                    | 中请专业        | ▲<br>▼<br>一          | 是否录取       |
| 条数据 (清空搜索<br><b>操作</b><br>申请   具体安排<br>申请   具体安排         | 批次名称<br>测试批次-学<br>2024-2025          | 学生中请开始时间<br>2025-04-18 08:30:00<br>2025-04-23 10:05:00                                                                                                    |                                                                       | 结果公年     2025-04-21     2025-07-10         | 2条数据 (清空推索)<br>操作                                           | -     | iğ())系 🔶    | 15 cr<br>(4 cr (1))                                                                                                    | 申请专业        | E E                  | 最否東歐       |
| 条数据 (清空 <b>狼索</b><br><b>操作</b><br>申请   具体安排<br>申请   具体安排 | 推次各称 ↓<br>测试批次-学<br>2024-2025        | 学生申请开始时间<br>2025-04-18 08:30:00<br>2025-04-23 10:05:00                                                                                                    | 学生申请结束时间           2025-04-18 09:00:00           2025-05-07 22:05:00  | ◆ 結果公年<br>2025-04-21<br>2025-07-10         | 2条数据 (清空搜索)                                                 |       | i萌筑系 🔶      | 10.00<br>(10.00)                                                                                                    | 中请专业        | ₹<br>₽               | 最否录取       |
| 条数据 [清空搜索<br>操作<br>申请   具体支排<br>申请   具体支排                | <b>批次名称 ◆</b><br>测试批次-学<br>2024-2025 | <b>学生申请开始时间</b><br>2025-04-18 08:30:00<br>2025-04-23 10:05:00                                                                                                    | 学生中请结束时间           2025-04-18 09:00:00           2025-05-07 22:05:00  | ▲                                          | 2条数据 (清空搜索)<br>建作                                           |       | -请院兵 ↓      | and and a                                                                                                    | 中请专业        |                      | 是否录取       |
| 条数据 (清空搜索<br>操作<br>申请   具体安排<br>申请   具体安排                | <b>批次名称</b><br>则试批次- 字<br>2024-2025  | 学生中请开始时间<br>2025-04-18 08:30:00<br>2025-04-23 10:05:00                                                                                                    | 学生申请结束时间           2025-04-18 09:00:00           2025-05-07 22:05:00  | ◆ <b>结果公</b> 年<br>2025-04-21<br>2025-07-10 | 2条数据 (通空推集)<br>操作<br>+) Sale Strift ( 1888)                 | -     | ·请院新 4      | -                                                                                                    | 申请专业        | A T                  | 是否录取       |
| 条数据 (清空推集<br>操作<br>申请   具体变排                             | <b>批次名称</b><br>测试批次-字<br>2024-2025   | 学生中请开始設向<br>2025-04-18 08:30:00<br>2025-04-23 10:05:00                                                                                                    | 学生申请结束时间           2025-04-18 09:00:00           2025-05-07 22:05:00  | ◆ 结果公年<br>2025-04-21<br>2025-07-10         | 2条数据 (语空推集)<br>操作<br>                                       |       | ·请院联 4      | Nor<br>Nor                                                                                                    | 申请专业        | 4 ¥<br>₩             | 是否承取       |

步骤四:选中需要转入的专业 →提交申请 →检查提示信息后点击确认提交 →填写本人联 系电话,方便学院老师进行联系

| <b>) 竖向</b>                | ☆ <sup>₽</sup> 转专                                                                                                    | 业业务                       |                        |                                        |             |                             |        |         |              | 本科-学生          | -在籍 🔻 🥻 |
|----------------------------|----------------------------------------------------------------------------------------------------|---------------------------|------------------------|----------------------------------------|-------------|-----------------------------|--------|---------|--------------|----------------|---------|
| 转专业                        | 上申请 [                                                                                                    | 16                        |                        | 杏状学院体神                                 | 记           |                             |        |         |              |                | ×       |
| 司法由建                       |                                                                                                    |                           |                        | —————————————————————————————————————— | EIT         |                             |        |         |              |                |         |
| 3.22中頃<br>完系:              | き法認                                                                                                    |                           |                        | *                                      |             |                             |        |         |              |                |         |
|                            | 通往保                                                                                                    | ·                         |                        |                                        |             |                             |        |         |              |                |         |
| 。<br>Z查询可I                 | 前: 全部 召                                                                                                    | 5 💂                       |                        |                                        |             |                             |        |         |              |                |         |
|                            | 说明                                                                                                    | 校区                        | 京古 详<br>院系             | 情" <b>宣有具体</b> 要求                      | ⇒ 学生类别      | 计划接收人数                      | ☆ 备注说明 | ⇒ 咨询联系人 | 💂 办公电话       | - 办公地址 -       | , ff    |
|                            | 详情 🖌                                                                                                    | 石牌校区                      | 基础医学与公                 | 临床医学                                   | 外招生         | 4                           |        | 白老师     | 85223480     | 医学院525         | omed@   |
|                            | 详情                                                                                                    | 石牌校区                      | 基础医学与公…                | 预防医学                                   | 外招生         | 5                           |        | 白老师     | 85223480     | 医学院525         | omed@   |
|                            | 详情                                                                                                    | 石牌校区                      | 文学院                    | 汉语言文学                                  | 外招生         | 4                           |        | 罗老师     | 85224420     | 石牌校区第一文科楼      | owxyjkb |
|                            | 详情                                                                                                    | 石牌校区                      | 文学院                    | 历史学                                    | 外招生         | 2                           |        | 罗老师     | 85224420     | 石牌校区第一文科310    | owxyjkb |
|                            | 详情                                                                                                    | 石牌校区                      | 理工学院                   | 食品科学与工程                                | 外招生         | 6                           |        | 颜开老师    | 020-85223686 | 石牌校区生科院大楼      | 335957€ |
|                            | 详情                                                                                                    | 石牌校区                      | 理工学院                   | 应用物理学                                  | 外招生         | 2                           |        | 邓老师     | 020-85224193 | 蒙民伟理工楼A10办     | 374170: |
|                            | 详情                                                                                                    | 石牌校区                      | 理工学院                   | 光电信息科学与工程                              | 外招生         | 3                           |        | 邓老师     | 020-85224193 | 蒙民伟理工楼A10办     | 3741703 |
|                            | 详情                                                                                                    | 石牌校区                      | 生命科学技术                 | 生态学                                    | 外招生         | 2                           |        | 张永利     | 85220239     | 奧园楼4楼生态系会      | zhangyl |
|                            | 详情                                                                                                    | 石牌校区                      | 生命科学技术                 | 生物科学                                   | 外招生         | 2                           |        | 黄柏炎     | 020-85220219 | 奧國楼201         | 5019526 |
| 16                         | 详情                                                                                                    | 石塘校区                      | 生命科学技术                 | 生物技术                                   | 外招生         | 2                           |        | 莆柏沙     | 020-85220219 | <b>史</b> 同楼201 | 5019526 |
| <b>ド</b> ・<br>批最多<br>(申请专) | <br><hr/> <hr/> <hr <="" td=""/> <td>1-10 总记录数 86<br/>, 提交后如果需要</td> <td>5 总页数 9 跳<br/>更换申请的专业,3</td> <td>游: 1<br/>在报名时间范围之内可撤销("撤</td> <td>睄"在首页)并重新申请</td> <td></td> <td></td> <td></td> <td></td> <td>每页:</td> <td>10 👻</td> | 1-10 总记录数 86<br>, 提交后如果需要 | 5 总页数 9 跳<br>更换申请的专业,3 | 游: 1<br>在报名时间范围之内可撤销("撤                | 睄"在首页)并重新申请 |                             |        |         |              | 每页:            | 10 👻    |
|                            | 院系                                                                                                    |                           |                        | 专业                                     |             |                             |        |         |              |                |         |
|                            |                                                                                                    |                           |                        |                                        |             |                             |        |         |              |                |         |
|                            |                                                                                                    |                           |                        |                                        |             | 进                           | 择好专业后点 | 击提交     |              |                |         |
|                            |                                                                                                    |                           |                        |                                        |             | 提交申请取消                      |        |         |              |                |         |
|                            |                                                                                                    |                           |                        |                                        | 版权信         | 言息: © 2020 暨南大学 粤ICP备 12087 | '612号  |         |              |                |         |

|      | 法许规             |             |           | -         |      |               |    |      |       |              |             |      |
|------|-----------------|-------------|-----------|-----------|------|---------------|----|------|-------|--------------|-------------|------|
|      | (19) CONTRACTOR |             |           |           |      |               |    |      |       |              |             |      |
|      | 请边绵             |             |           |           |      |               |    |      |       |              |             |      |
|      | : 全部            | 香 是         |           |           |      |               |    |      |       |              |             |      |
|      | 说明              | 校区          | . 院系 🗘    | 专业 🗘      |      | 学生类别 🌲 计划接收人数 | \$ | 备注说明 | 咨询联系人 | 办公电话 👙       | 办公地址        |      |
|      | 详情              | 石牌校区        | 基础医学与公…   | 临床医学      | 外招望  | ± 4           |    |      | 白老师   | 85223480     | 医学院525      | ome  |
|      | 详情              | 石牌校区        | 基础医学与公…   | 预防医学      | 外招告  |               |    |      | 白老师   | 85223480     | 医学院525      | ome  |
|      | 详情              | 石牌校区        | 文学院       | 汉语亩文学     | 外招   | 联系方式          |    | ×    | 罗老师   | 85224420     | 石牌校区第一文科楼   | owxy |
|      | 详情              | 石牌校区        | 文学院       | 历史学       | 外招   |               |    |      | 罗老师   | 85224420     | 石牌校区第一文科310 | owxj |
|      | 详情              | 石牌校区        | 理工学院      | 食品科学与工程   | 外招!  | ★ 联系方式        |    |      | 颜开老师  | 020-85223686 | 石牌校区生科院大楼   | 3359 |
|      | 详情              | 石牌校区        | 理工学院      | 应用物理学     | 外招   |               |    |      | 邓老师   | 020-85224193 | 蒙民伟理工楼A10办  | 3741 |
|      | 详情              | 石牌校区        | 理工学院      | 光电信息科学与工程 | 外招   | 1             |    |      | 邓老师   | 020-85224193 | 蒙民伟理工楼A10办  | 3741 |
|      | 详情              | 石牌校区        | 生命科学技术    | 生态学       | 外招   |               |    |      | 张永利   | 85220239     | 奥园楼4楼生态系会   | zhar |
|      | 详情              | 石牌校区        | 生命科学技术    | 生物科学      | 外招   |               |    | _    | 黄柏炎   | 020-85220219 | 奧國楼201      | 5019 |
|      | 详情              | 石牌校区        | 牛命利学技术    | 牛物技术      | 小招   | 确定            | 取消 |      | 带柏沙   | 020-85220219 | 夏园楼201      | 5019 |
| <    | K K             | 1-10 白记录数 8 | 4 白田数 9 副 | t+ 1      |      |               |    | -    |       |              | 每页;         | 10   |
| 多只能  | 御由造1个专门         | ₩. 提交后如果需要  | 再换由造的专业,7 |           | 在首页) | 并重新由遭         |    |      |       |              |             |      |
| *    |                 |             |           |           |      | V = 201 m /g  |    |      |       |              |             |      |
| A TT | 陰系              |             |           | ≠dly      |      |               |    |      |       |              |             |      |
|      | 176,375         |             |           | 2 M       |      |               |    |      |       |              |             |      |
|      |                 |             |           |           |      |               |    |      |       |              |             |      |
| 1    | 生命科             | 4学技术学院      |           | 生态学       |      | ×             |    |      |       |              |             |      |

在申请过程中,如考虑需要更换专业,则可撤销转入申请,在界面中点击撤销即可。学 生申请时间结束后或学院审核完成后,将无法撤销。

| 単分方式         电子倍音:         生芳音市:           学生光知:         内招生         年級:         2023級         院系:           第県長区         石枝         学生地況         石切方向:         学提状な:                                                                                                    |          |           |                                       | 姓名:                 |            | 测试学生          | 学号:      |        | 性别:   |                                          |
|----------------------------------------------------------------------------------------------------|----------|-----------|---------------------------------------|---------------------|------------|---------------|----------|--------|-------|------------------------------------------|
| 学生発卵         内招生         年級:         2023級         廃系:           客場校区         在校         安山方向:         学館状态:                                                                                                    |          |           | 1 1 1 1 1 1 1 1 1 1 1 1 1 1 1 1 1 1 1 | 联系方式:               |            |               | 电子信箱:    |        | 生源省市: |                                          |
| 安皮         安北         安北方向:         学着状态:         学着状态:         学者状态:         Mini (1998)         学者状态:         Mini (1998)         学者状态:         Mini (1998)         Mini (1998) |          |           |                                       | 学生类别:               |            | 内招生           | 年级:      | 2023级  | 院系:   |                                          |
| 田田田田田田田田田田田田田田田田田田田田田田田田田田田田田田田田田田田田                                                                                                    |          |           | C C IN                                | 专业:                 |            |               | 专业方向:    |        | 学籍状态: |                                          |
| 推次名称         学生申请开始的()         学生申请结束的()         结果次()         操作         申请核系         申请特殊         申请专业         員名录取           [具体交排]         必認此次子…         2025-04-18 00:00:00         2025-04-23         2025-04-18 00:00:00         2025-04-23         申请表打印         基础医学与公共卫生学说         随用意受于印         日本         日本                                                                                                    | 据 (清空搜索) | 1         |                                       |                     |            | 2条数据 [清空搜索] — |          |        |       |                                          |
| 【具体安排         2024-025         2025-04-18 09:00:00         2025-04-18 09:00:00         2025-04-18 09:00:00         2025-07-10         由请表打印        10         10         10                                                                                                    | 操作       | 批次名称 🌲    | 学生申请开始时间                              | 学生申请结束时间            | ⇒ 结果公₹     | 操作            |          | 申请院系   | 申请专业  | -  -  -  -  -  -  -  -  -  -  -  -  -  - |
| ▲ 2024-2025 2025-04-23 10:05:00 2025-05-07 22:05:00 2025-07-10 申请執打印 ご                                                                                                    | 1 具体安排   | 测试批次-学    | 2025-04-18 08:30:00                   | 2025-04-18 09:00:00 | 2025-04-21 | 申请表打印         | 撤销 基础医学与 | 公共卫生学院 | 临床医学  |                                          |
|                                                                                                    |          |           | 2025-04-23 10-05-00                   | 2025-05-07 22:05:00 | 2025-07-10 | 申请表打印         | 0 2      |        |       | 是                                        |
|                                                                                                    | 间   具体安排 | 2024-2025 | 2025-04-25 10.05.00                   |                     |            |               |          |        |       |                                          |

## 步骤五:打印申请表,将打印好的申请表填写完整,签名,连同相关附件材料一并提交

#### 至当前所在学院教科办。

|         | 姓名:   | 测试学生 | 学号:   | 2     | 性别:   |            |
|---------|-------|------|-------|-------|-------|------------|
|         | 联系方式: |      | 电子信箱: |       | 生源省市: |            |
|         | 学生类别: | 内招生  | 年级:   | 2023级 | 院系:   |            |
|         | 专业:   |      | 专业方向: |       | 学籍状态: |            |
| 番禺校区 在校 | 1     |      | 100   |       |       | The second |

| 2条数据[清空搜索 | 1         |                     |   |                     |     |            | 2条数据 [清空搜索]         |                 |         |       |      |     |       |      |
|-----------|-----------|---------------------|---|---------------------|-----|------------|---------------------|-----------------|---------|-------|------|-----|-------|------|
| 操作        | 批次名称 🌲    | 学生申请开始时间            | * | 学生申请结束时间            | *   | 结果公4       | 操作                  | 申请院系            | \$<br>* | ; 申请  | 专业 🌲 |     | 是否录取  | -    |
| 申请   具体安排 | 测试批次-学    | 2025-04-18 08:30:00 |   | 2025-04-18 09:00:00 |     | 2025-04-21 | 申请表打印   撤销          | 基础医学与公共卫生学院     | 1       | 临床医学  |      |     |       |      |
| 申请   具体安排 | 2024-2025 | 2025-04-23 10:05:00 |   | 2025-05-07 22:05:00 |     | 2025-07-10 | 申请表打印               |                 |         | 14.00 |      | 100 |       |      |
|           |           |                     |   |                     |     |            |                     |                 |         |       |      |     |       |      |
| 4         |           |                     |   |                     |     | l F        |                     |                 |         |       |      |     |       |      |
| K < >     | ▶ 1-2 总记录 | 数 2 总页数 1 跳转:       | 1 |                     | 每页: | 10 🔻       | >     >     1-2 总记录 | 数 2 总页数 1 跳转: 1 |         |       |      |     | 每页: 1 | 10 🔻 |